## PrepMod: Washington State's Mass Vaccination System

How to Send Messages to Patients

## Sending a Group Message

- 1. Click the Message Center tab from the PrepMod home screen.
- 2. Select the clinic with the list of patients you want to contact.
- 3. Select who you want to contact and enter the email subject and body.

| Select Target *                                               |                                     |
|---------------------------------------------------------------|-------------------------------------|
| Clinic Patients O Users                                       |                                     |
| Select Clinics *                                              |                                     |
| × Douglas County - Chelan-Douglas Health District Covid -19 V | Accination Site (Test) (04/15/2021) |
| Select Patient Type: "                                        |                                     |
| All Registered O Confirmed Patients O Waiting List O          | Vaccinated                          |
| Enter Subject *                                               |                                     |
| TEST Site Testing Message Center                              |                                     |
|                                                               |                                     |
| Enter Body *                                                  |                                     |
| This is just a test of messaging center messages.             |                                     |
|                                                               |                                     |
|                                                               |                                     |
|                                                               |                                     |
|                                                               |                                     |
|                                                               |                                     |
|                                                               |                                     |
|                                                               |                                     |
| Choose File No file chosen                                    |                                     |
|                                                               |                                     |

4. Click submit when you're finished. A confirmation window will appear. Click Send.

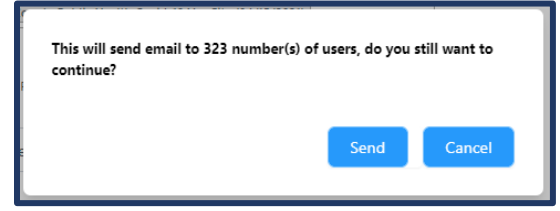

## **Default Emails**

 Patients receive an email from PrepMod automatically after they register for an appointment. The email is from <u>no-reply@multistatep4p.com</u>. Be sure to check the spam folder. This message is to confirm that test C testy is scheduled for a vaccination appointment at:

Venue/Location: Chelan-Douglas Health District Covid -19 Vaccination Site (Test) Address: Chelan-Douglas Health District, East Wenatchee, WA, 98802 Date: 04/15/2021 Time: 09:03 am

To reschedule your appointment, click <u>Reschedule</u> To cancel your appointment, click <u>Cancel</u>

We look forward to seeing you! Your Vaccination Provider

Please DO NOT REPLY TO OR SEND email to this address. Your message will not be returned. Please contact your vaccination provider.

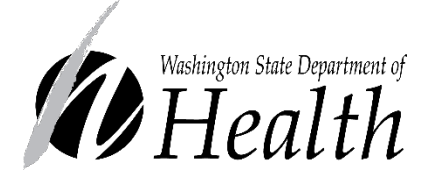

## DOH 348-815 May 2021

To request this document in another format, call 1-800-525-0127. Deaf or hard of hearing customers, please call 711 (Washington Relay) or email <u>civil.rights@doh.wa.gov</u>.